BLEND 保護者マニュアル~欠席連絡~[ブラウザ版]

1.BLENDにログイン

※事前に初回登録を行ってください。

2.「欠席/遅刻連絡画面」右上の「欠席/遅刻の連絡」ボタンをクリック

| BLEND                 | < 欠席等の連絡  |     |          |  |                          |       |        |
|-----------------------|-----------|-----|----------|--|--------------------------|-------|--------|
|                       |           |     |          |  |                          |       | 欠席等の連絡 |
| 連絡一覧                  | 日付        | 出欠  | コメン<br>ト |  | 登録者                      | 登録日時  | 削除     |
| <b>欠席等の連絡</b><br>出欠確認 |           |     |          |  |                          |       |        |
|                       |           |     |          |  |                          |       |        |
|                       | -         |     |          |  |                          |       |        |
| .登録画面                 |           |     |          |  |                          |       |        |
| 日付                    |           |     | ×        |  |                          |       |        |
| 1 2019年08月28日 🋗       |           |     |          |  | ①日付を                     | 選択    |        |
| 出欠      理由            |           |     |          |  | ③理由を                     | を選択選択 |        |
| ② ★ 欠席 * ③ ▼選択 *      |           |     |          |  | (4)コメントを入力<br>(5)送信するを選択 |       |        |
| ④コメント                 |           |     |          |  |                          |       |        |
| I                     | (100文字以内) |     |          |  |                          |       |        |
| 夏                     | える        | 送信す | వ        |  |                          |       |        |

BLEND 保護者マニュアル~欠席連絡~[アプリ版]

1.BLENDにログイン

※事前に初回登録を行ってください。

2.メニューから「欠席等の連絡」を選択し、「+」を選択する。

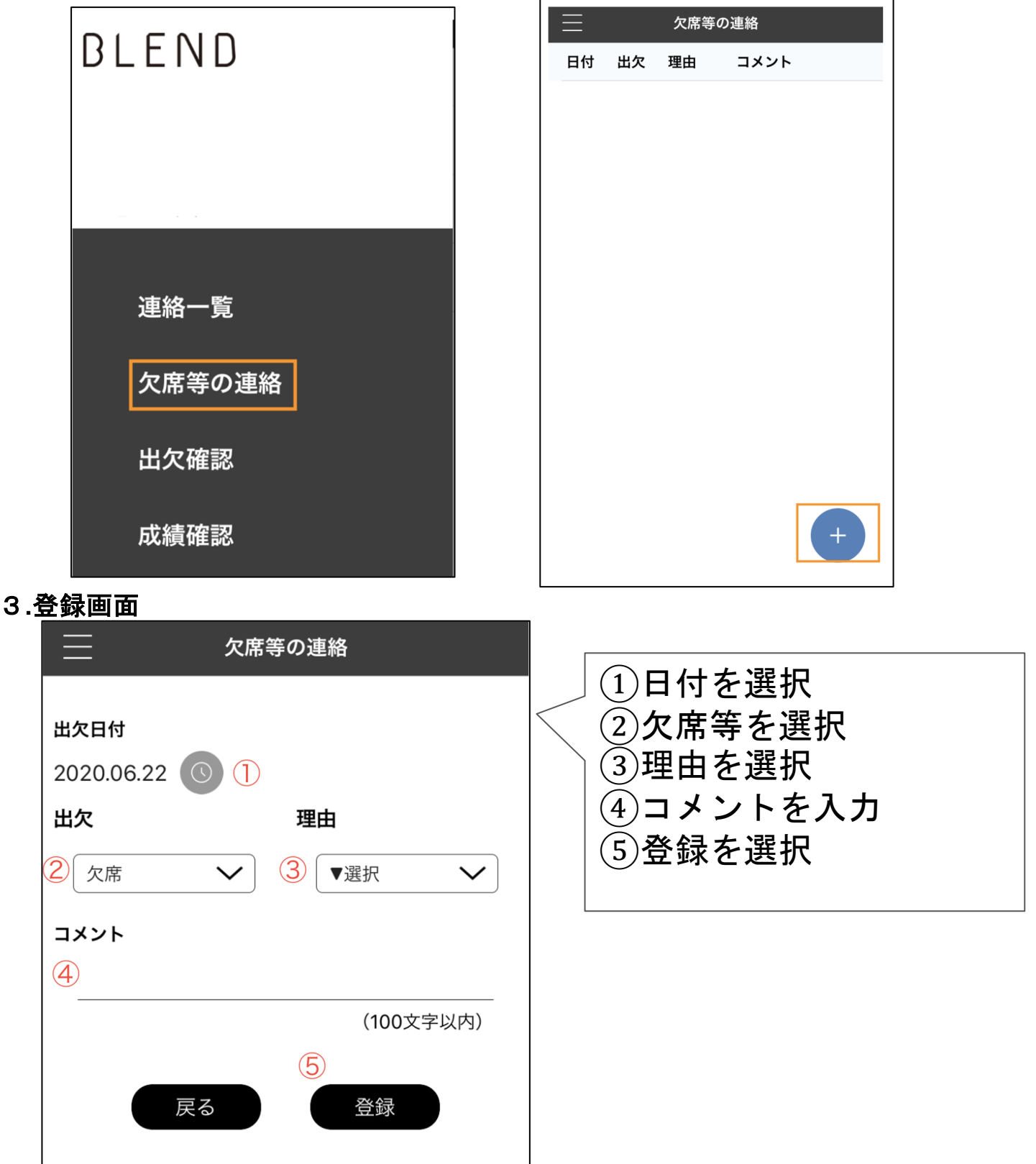

※欠席連絡が承認されると通知が届きます。